# MASTER1 Informatique 2 juin **2 juin**

NGUYEN hong vu – Numéro de la carte d'étudiante : 10500181.

Rapport Infographie

# Rapport INFOGRAPHIE

# Table des matières

| Α. | Guid   | le d'utilisation de l'applet 2D : | 3 |
|----|--------|-----------------------------------|---|
|    | A.1.   | Menu déroulant :                  | 3 |
|    | A.2.   | Les boutons :                     | 4 |
| В. | 3D     |                                   | 6 |
|    | Classe | Maillage .java                    | 6 |

## A. Guide d'utilisation de l'applet 2D :

But : Cette applet sert à dessiner des figures en deux dimensions. (2D)

- Le menu déroulant : pour sélectionner la figure à dessiner
- Les boutons

•

- : pour modifier la figure
- Le rectangle au centre : limite pour le fenêtrage

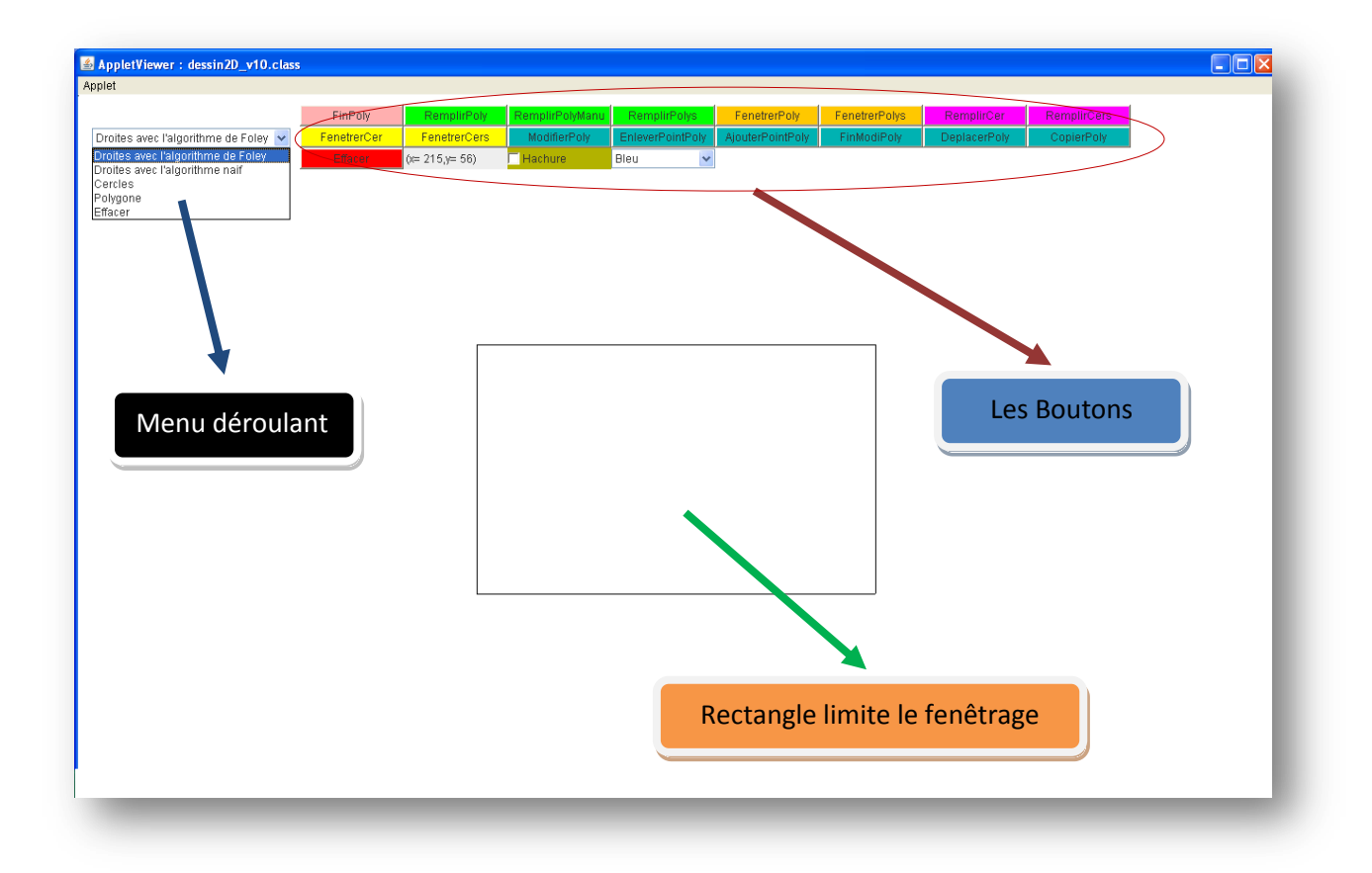

#### Fig1. Présentation générale de l'applet 2D

### A.1. Menu déroulant :

| Droites avec l'algorithme de Foley | * |
|------------------------------------|---|
| Droites avec l'algorithme de Foley |   |
| Droites avec l'algorithme naif     |   |
| Cercles                            |   |
| Polygone                           |   |
| Effacer                            |   |

#### Fig2. Présentation du menu déroulant

2 juin 2009

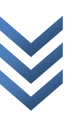

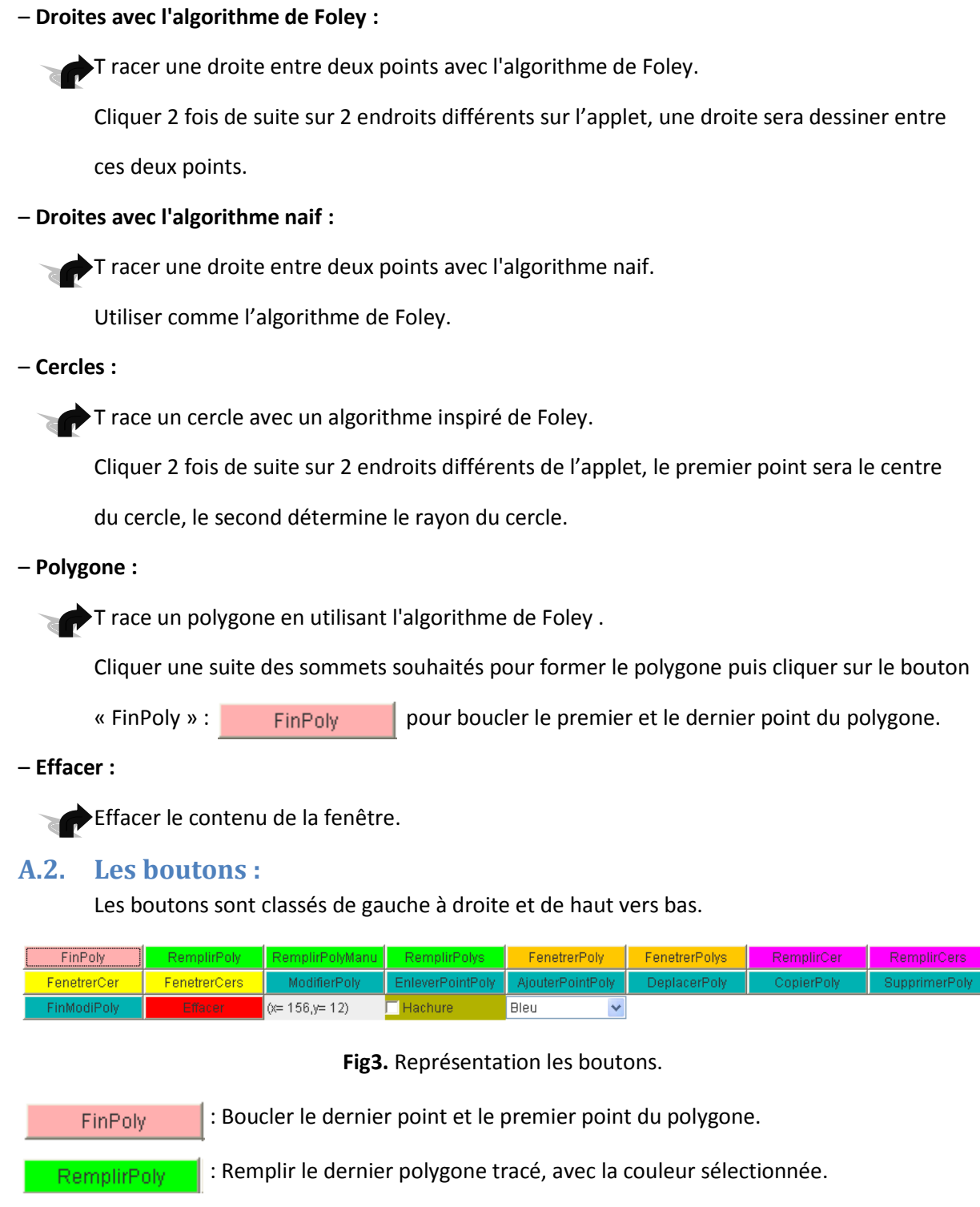

: Remplir manuellement un polygone : Cliquer sur un polygone dans l'applet RemplirPolyManu pour le remplir avec la couleur sélectionnée. : Remplir tous les polygones présents sur l'applet avec la couleur sélectionnée

RemplirPolys

| FenetrerPoly     | : Fenêtrer le dernier polygone.                                                              |
|------------------|----------------------------------------------------------------------------------------------|
| FenetrerPolys    | : Fenêtrer tous les polygones existes.                                                       |
| RemplirCer       | : Remplir le dernier cercle dessiné avec la couleur sélectionnée                             |
| RemplirCers      | : Remplir tous les cercles existes sur l'applet avec la couleur sélectionnée.                |
| FenetrerCer      | : Fenêtrer le dernier cercle.                                                                |
| FenetrerCers     | : Fenêtrer tous les cercles existes sur l'applet.                                            |
| ModifierPoly     | : Déplacer un sommet du dernier polygone dessiné. Cliquer la souris, l'applet                |
|                  | sélectionne le sommet du polygone le plus proche du point où l'utilisateur                   |
|                  | lâche la souris.                                                                             |
| EnleverPointPoly | : Enlever un sommet du dernier polygone dessiné. Cliquer la souris, l'applet                 |
|                  | sélectionne le sommet le plus proche du point où l'utilisateur lâche la souris.              |
| AjouterPointPoly | : Ajouter un point saisi à la souris dans le dernier polygone dessiné. Cliquer la            |
|                  | souris, l'applet sélectionne l'arrête la plus proche du point où l'utilisateur lâche         |
|                  | la souris.                                                                                   |
| DeplacerPoly     | : Déplacer un polygone sélectionné. Cliquer sur un polygone pour le sélectionner,            |
|                  | puis cliquer la 2 <sup>ème</sup> fois sur un autre endroit sur l'applet pour déplacer le     |
|                  | polygone sélectionné.                                                                        |
| CopierPoly       | : Copier un polygone sélectionné. Cliquer sur un polygone pour le sélectionné,               |
|                  | puis cliquer la 2 <sup>ème</sup> fois sur un autre endroit sur l'applet pour créer une copie |
|                  | de cet polygone.                                                                             |
| SupprimerPoly    | : Supprimer un polygone. Cliquer sur un polygone pour le supprimer                           |
| FinModiPoly      | : Ce bouton met fin à toutes les actions « ModifierPoly », »EnleverPointPoly »               |
|                  | « AjouterPointPoly », « DeplacerPoly », « CopierPoly », « SupprimerPoly ».                   |
| Effacer          | : Effacer le contenu de l'applet.                                                            |
| (x= 215,y= 56)   | : Ceci n'est pas un bouton, il sert pour savoir les cordonnées du curseur.                   |
| Hachure          | : Une case à cocher pour sélectionner option remplissage avec ou sans hachure.               |
| Bleu 🗸           | : Les choix de couleurs remplissage.                                                         |

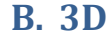

**Classe Maillage**.java import java.util.Vector; import java.awt.\*; public abstract class Maillage { public Vector<Point3D> sommets; public Vector<Vector<Integer>> mailles; public Vector<Point2D> sommetsProjetes; public Vector<Point2D> maille2Polygone(int indiceMaille) { projeteSommets(); Vector<Integer> mailleAProjeter = mailles.get(indiceMaille); Vector<Point2D> mailleProjetee = new Vector<Point2D>(); for(int i=0;i<mailleAProjeter.size();i++)</pre> mailleProjetee.add(sommetsProjetes.get(mailleAProjeter.get(i))); return mailleProjetee; } public Vector<Point2D> maille2Polygone(int indiceMaille,float z0,Point3D Ob) projeteSommets(Ob.getZ()-z0,Ob); Vector<Integer> mailleAProjeter = mailles.get(indiceMaille); Vector<Point2D> mailleProjetee = new Vector<Point2D>(); for(int i=0;i<mailleAProjeter.size();i++)</pre> mailleProjetee.add(sommetsProjetes.get(mailleAProjeter.get(i))); return mailleProjetee; } public void projeteSommets() { sommetsProjetes.clear(); for(int i=0;i<sommets.size();i++)</pre> sommetsProjetes.add(sommets.get(i).projetePoint3D()); } public void projeteSommets(float d,Point3D Ob) { sommetsProjetes.clear(); for(int i=0;i<sommets.size();i++)</pre> sommetsProjetes.add(sommets.get(i).projetePoint3D(d,Ob)); } }

~ 6 ~

2 juin 2009